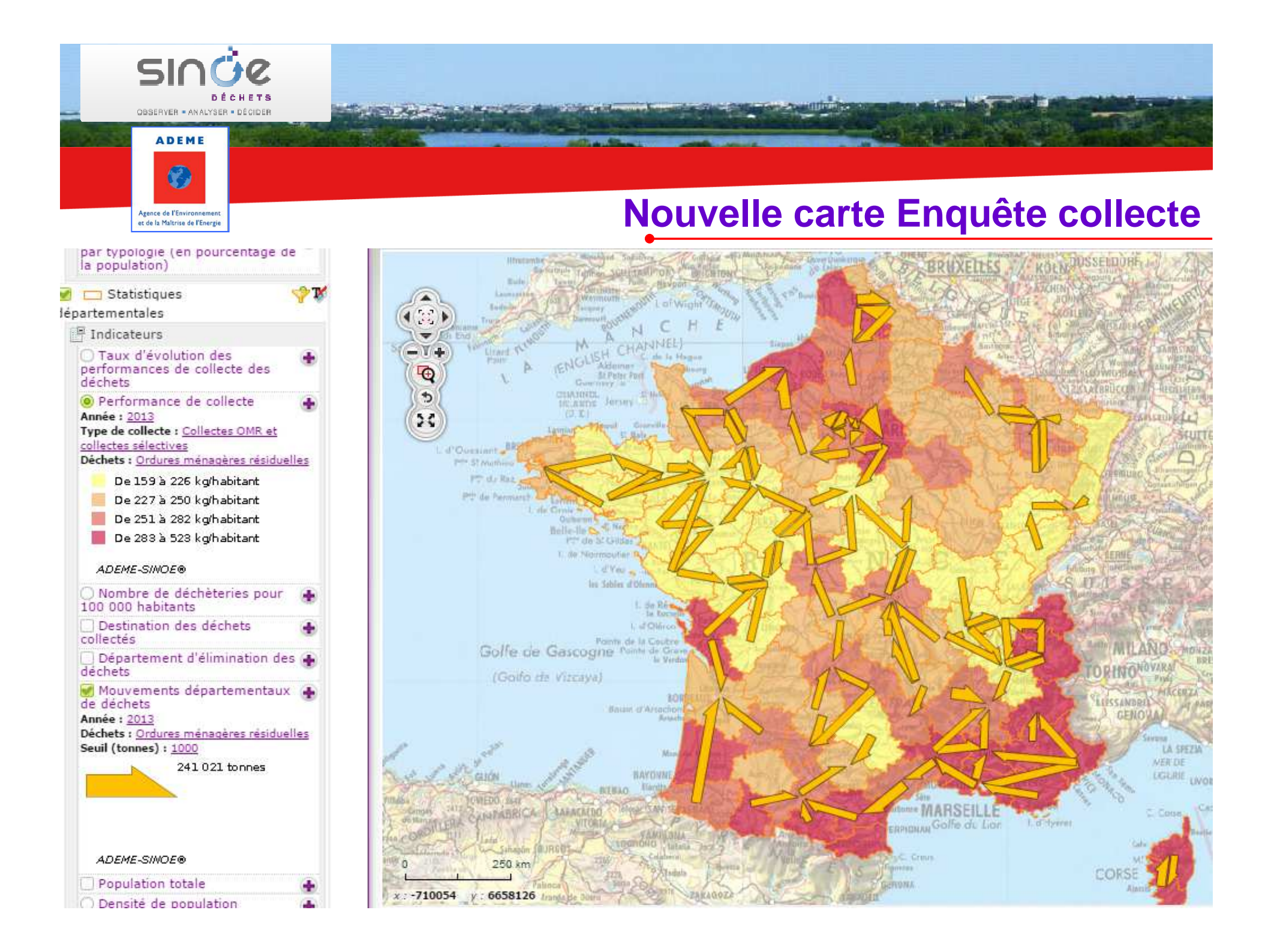

| SINCE<br>DÉCHETS<br>OBSERVER - ANALYSER - DÉCIDER                                                                                                    |                                                                                                    |
|----------------------------------------------------------------------------------------------------|----------------------------------------------------------------------------------------------------|
| Agence de l'Environnement<br>et de la Maltrise de l'Energie                                                                                                    | Accès à la carte                                                                                                    |
| Déchets Déchets non<br>ménagers v dangereux >                                                                                                    | Déchets<br>dangereux > Depuis la page d'accueil, cliquer sur le lien 'Collectes<br>des ordures ménagères résiduelles et sélectives'                                                                                                    |
| <ul> <li>&gt; Intercommunalité</li> <li>&gt; <u>Collectes des ordures ménagères</u><br/><u>résiduelles et sélectives</u></li> <li>&gt; Déchèteri <u>Collectes des ordures ménagères résidue</u></li> <li>&gt; Traitement</li> </ul> Dans l'onglet 'Carte et in disectours' pliques des compositions des composition | Annuare       Cartes et<br>indicateurs       Documents<br>téléchargeables       Outlis et<br>méthodes         Module Statistiques / Collecte    Here to the statistiques / Collecte          Ides et s       Solution et sunages de DMA collectés - Répartition des régions ou des départements par tranche de performances des DMA collectés - Répartition des tonnages de DMA collectés - Destination des DMA collectés - Destination des DMA collectés - Répartition des tonnages de DMA collectés - Destination des DMA collectés - Destination des DMA collectés - Répartition des tonnages de DMA collectés - Destination des DMA collectés - Destination des DMA collectés - Répartition des tonnages de DMA collectés - Destination des DMA collectés par type de collectivité - Répartition des ratios de déchets collectés par habitant et par typologie de collectivité - Evolution des ratios de déchets collectés par habitant deservi - Ratio de déchets collectés par habitant et par typologie de collectivité - Evolution des ratios de déchets collectés par habitant deservi - Ratio de déchets collectés par mode de traitement - Répartition des modes de collecte |
| le lien 'Cartographie<br>des indicateurs<br>Collecte' ou sur<br>l'image associée.                                                                                                    | Cartographie des indicateurs Collecte : données régionales et départementales                • Cartographie des indicateurs Collecte : données régionales et départementales                 • • • • • • • • • • • • •                                                                                                    |

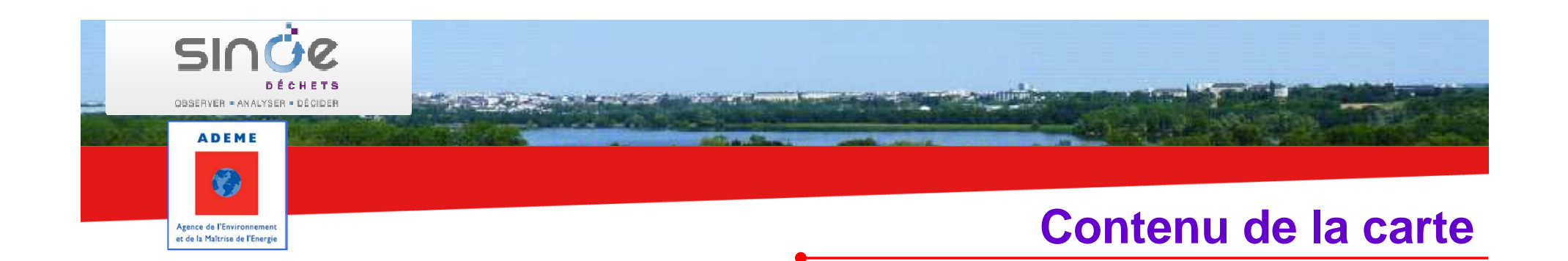

Présentation cartographique d'indicateurs départementaux et régionaux issus des enquêtes nationales auprès des collectivités.

Les indicateurs concernent la collecte des OMR, les collectes sélectives et les collectes en déchèteries

Années disponibles : 2005, 2007, 2009, 2011 et 2013

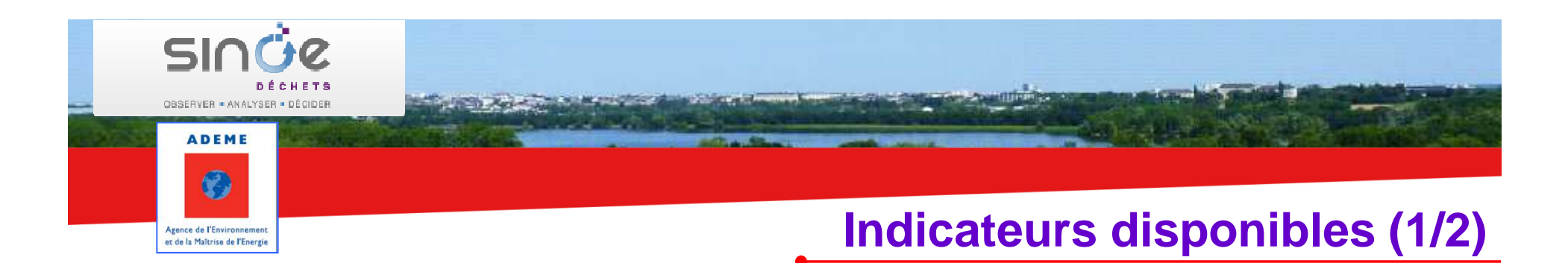

Performance de collecte

- calculée en divisant le tonnage collecté dans le département (la région) par la population totale de ce département (cette région).
- Taux d'évolution de la performance de collecte
- Nombre de déchèteries pour 100 000 habitants
- Destination des déchets collectés
  - donne la répartition des tonnages orientés vers une filière de valorisation ou de traitement des déchets. Il constitue une photo de la première destination des déchets après leur collecte.
- Région ou département d'élimination des déchets
- Mouvements régionaux ou départementaux de déchets

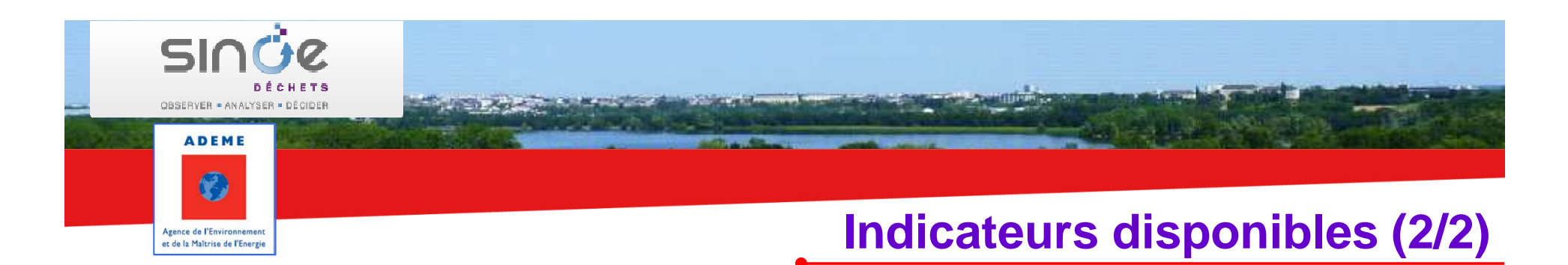

Nombre d'habitants et densité de population

Répartition des collectivités par typologie

donne la répartition des collectivités en fonction de leur typologie (Urbain, Mixte, Rural, etc.). L'indicateur est disponible en nombre de collectivités ou en pourcentage de la population.

Répartition des schémas de collecte des RSOM donne la répartition des schémas de collecte des recyclables secs des ordures ménagères hors verre (en % des tonnages)

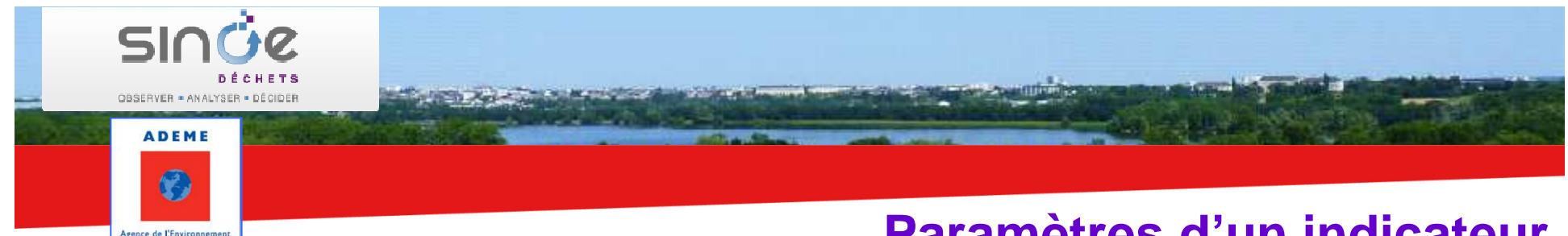

# Paramètres d'un indicateur

Vous pouvez modifier les valeurs des paramètres d'un indicateur (année, déchet collecté, ...) pour personnaliser votre carte.

et de la Maîtrise de l'Energie

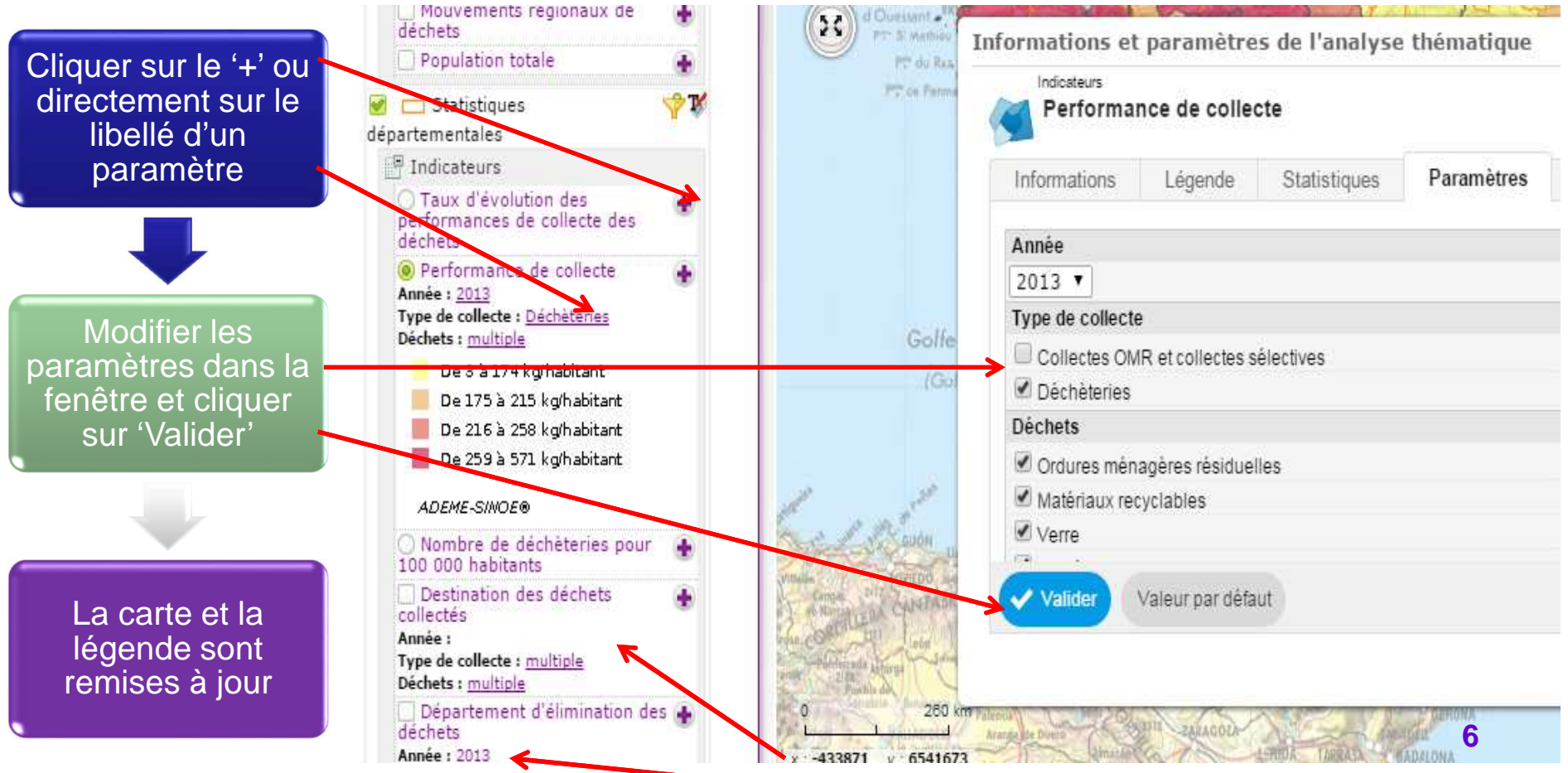

Le libellé du paramètre est 'multiple' pour des choix multiples sinon c'est la valeur sélectionnée qui apparaît

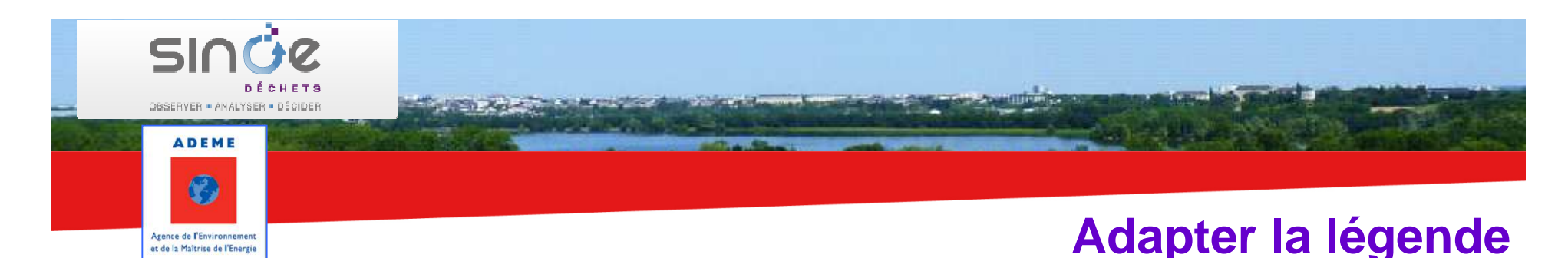

Pour les analyses portant sur le fond de carte, vous pouvez modifier la couleur, le nombre et l'amplitude des classes.

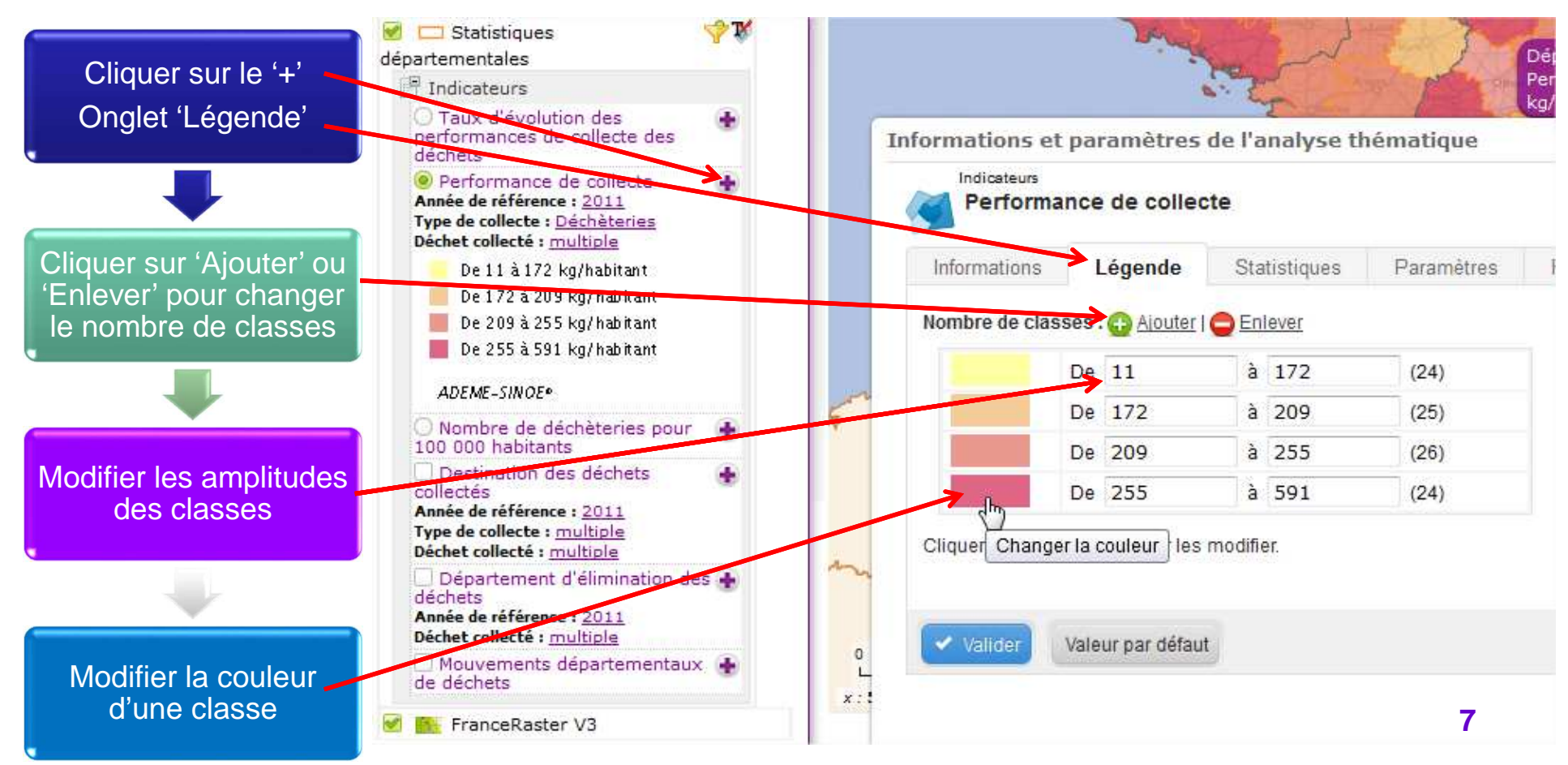

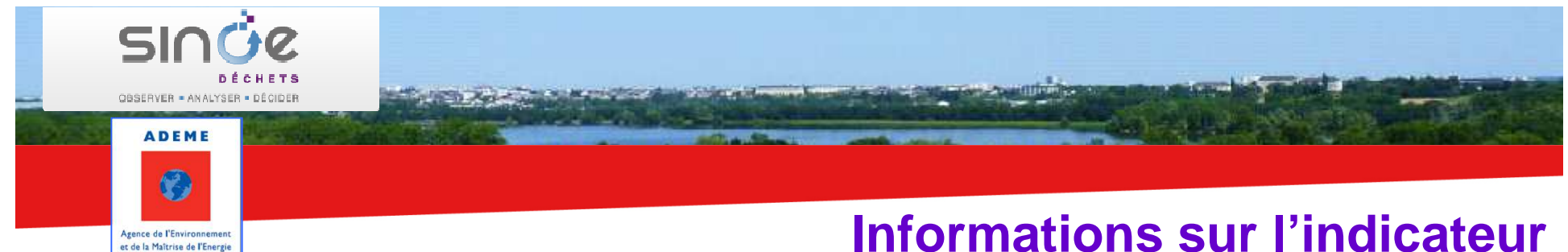

### **Informations sur l'indicateur**

Des informations sont disponibles sur le calcul de l'indicateur. Elles sont éventuellement complétées par les valeurs de référence nationales.

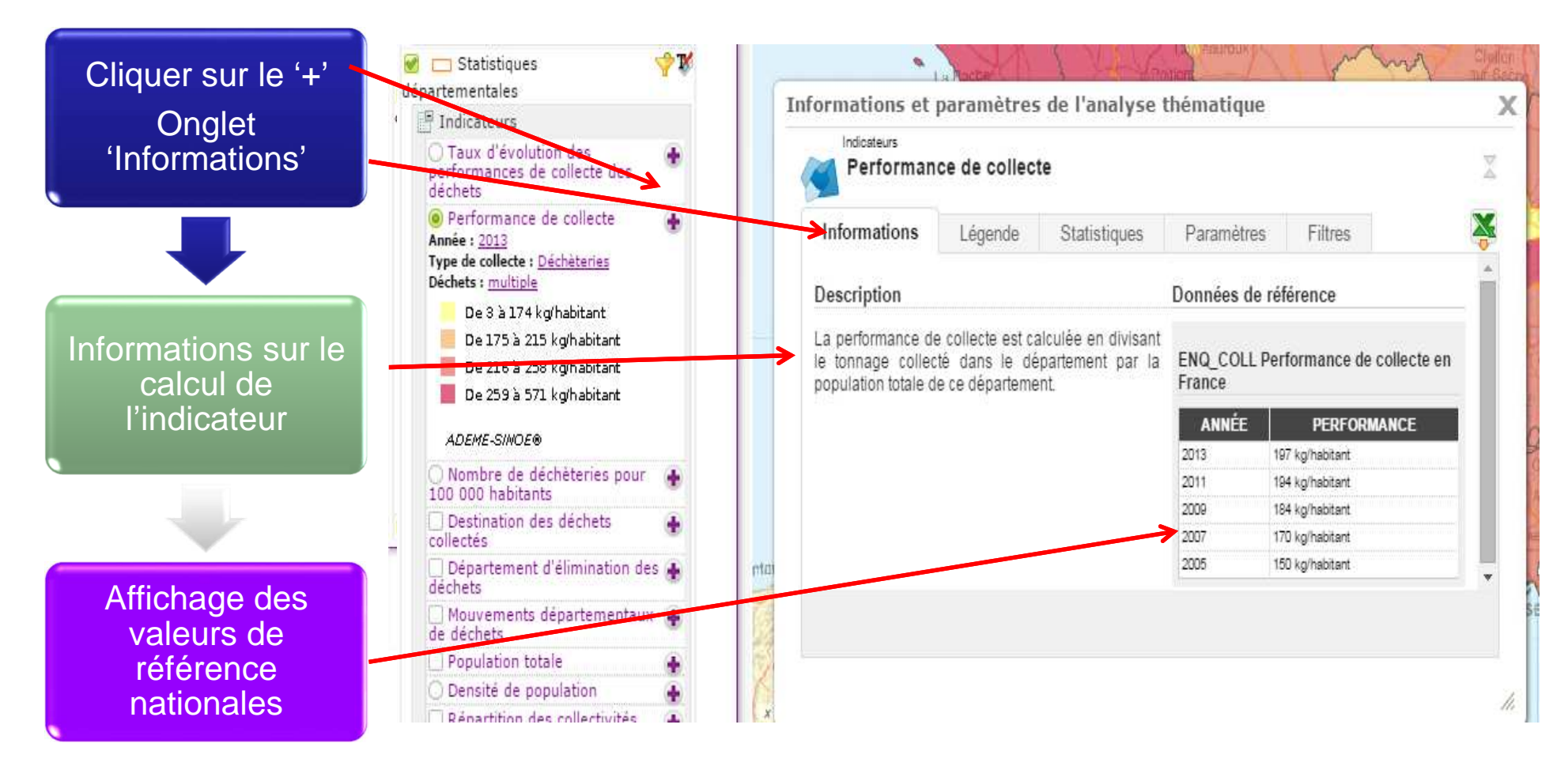

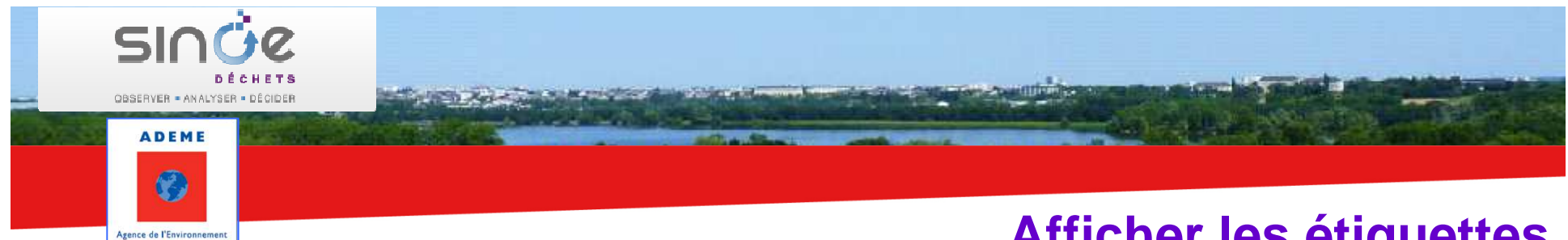

# Afficher les étiquettes

Vous pouvez afficher les étiquettes (nom de la région ou du département) suivies de la valeur de l'indicateur quand une analyse sur le fond de carte est sélectionnée

et de la Maîtrise de l'Energie

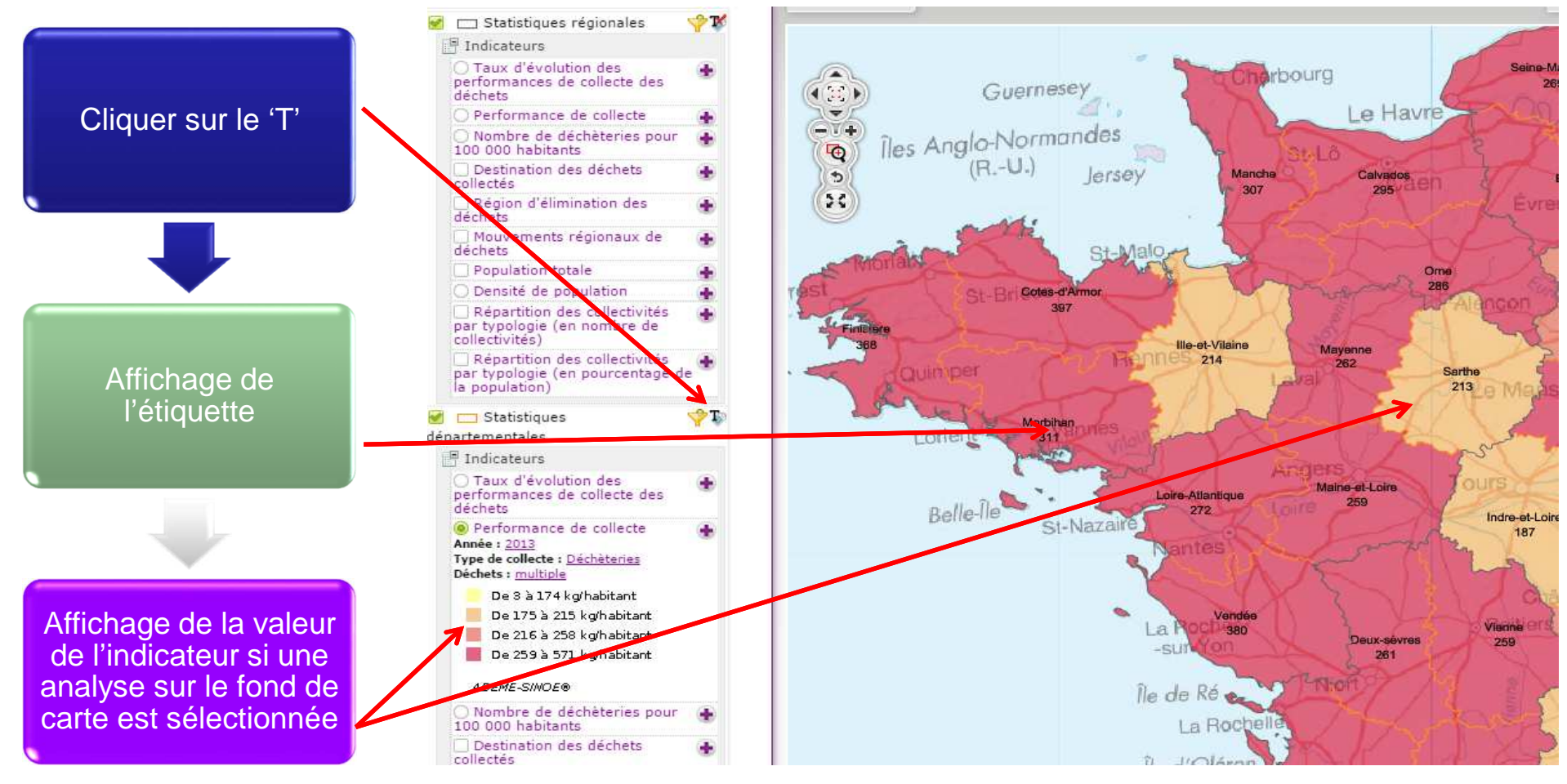

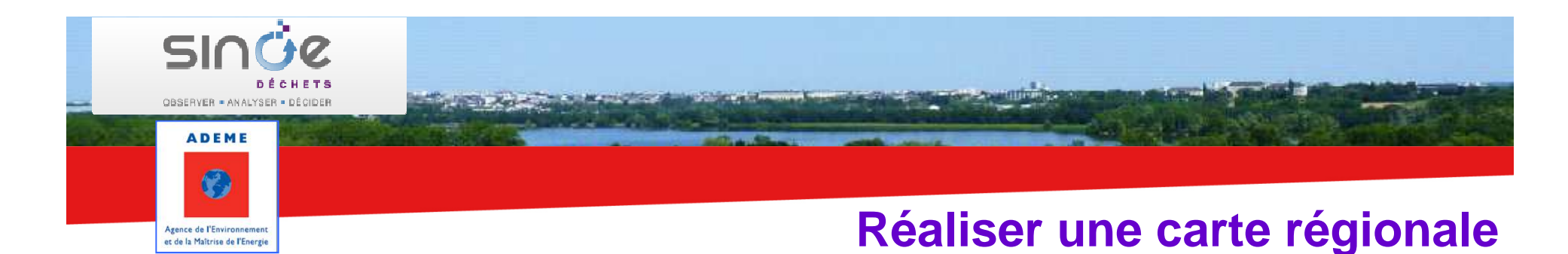

#### Sélection d'un <u>département</u> Sélection d'une <u>région</u> Sélection d'une ancienne région Midi-Pyrénées UIIguran S Brive -4 (22) > Sallard Dordogne Choisir un 20 Ine Lot 628 Géosignet : Ŧ - Choisir une vue -Chors Aveyron la liste 478 Age Gard rau Mont-Tam-et-Garonne 508 -de-Marsan Montauban Nîmes Albi Tam Adour Gers Auc<sup>553</sup> Toulouse Montpe Béziers ine Aude Haute-Garonn Pau 478 cassonne lautes-Pyrénée Golfe 598 du Lion Perpignan d'Aneto 3404 55 km 0. 05740

département ou une région dans

Les données sont filtrées en fonction du département ou de la région choisi

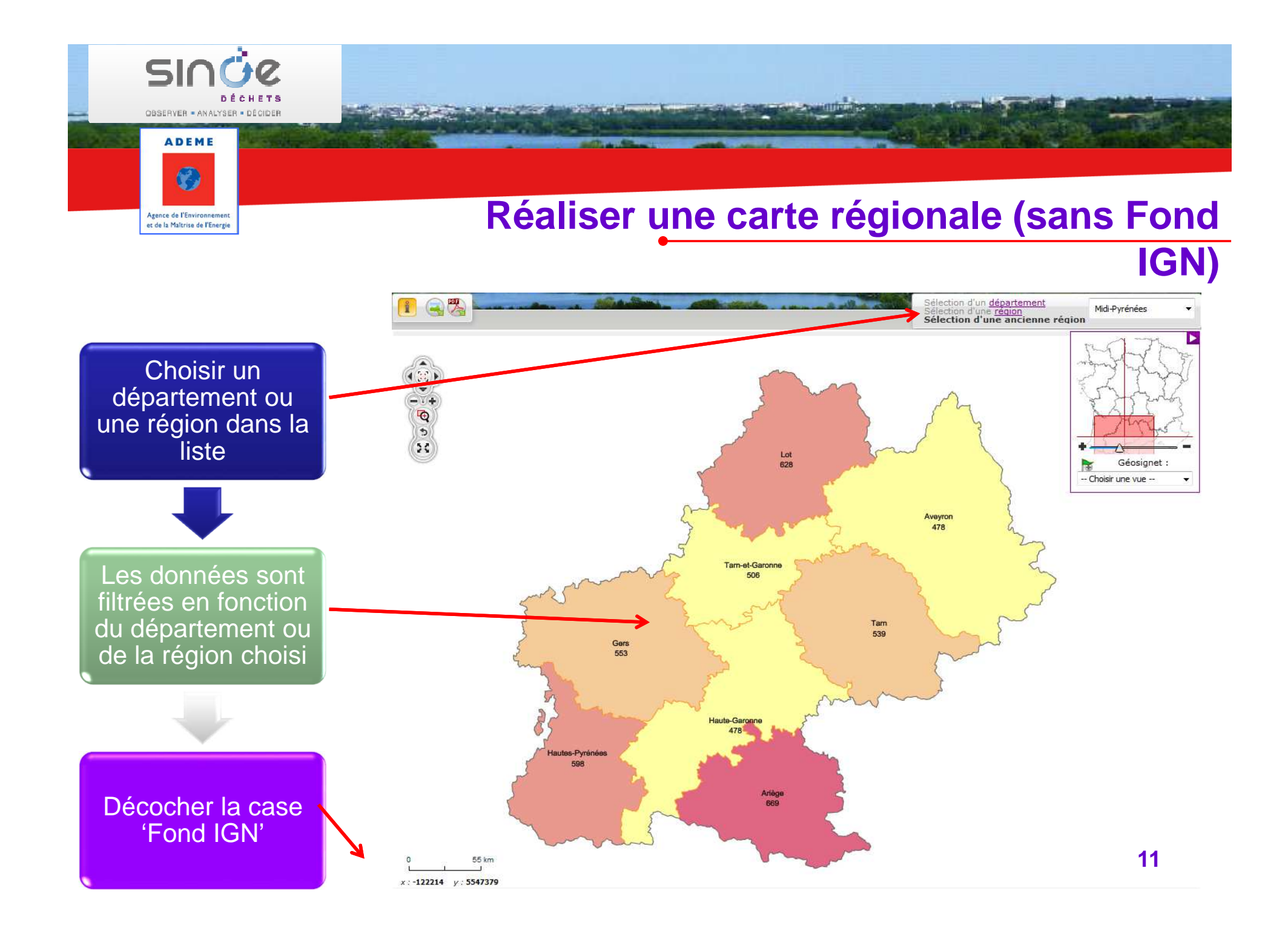

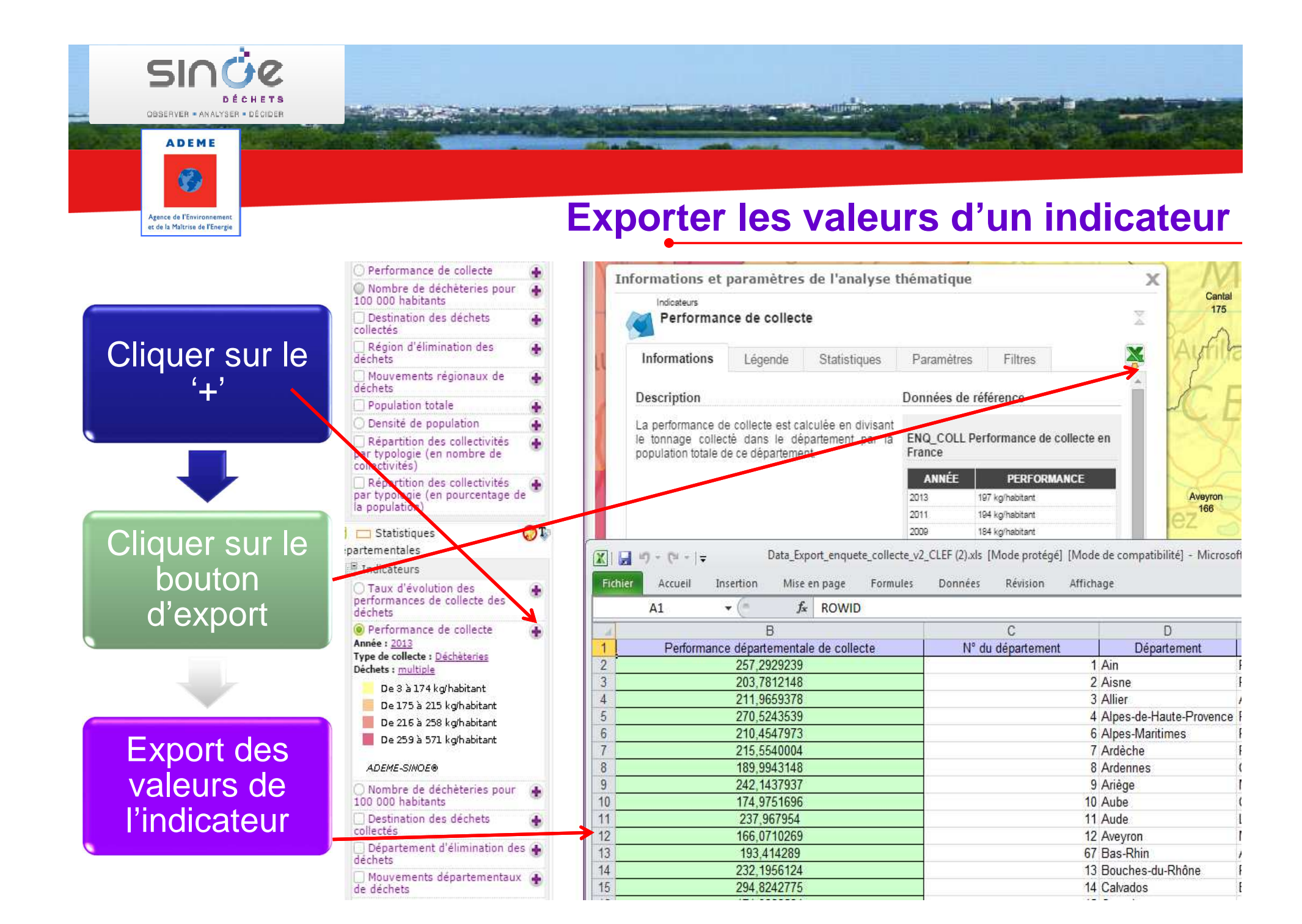

#### **Exporter l'image d'une carte**

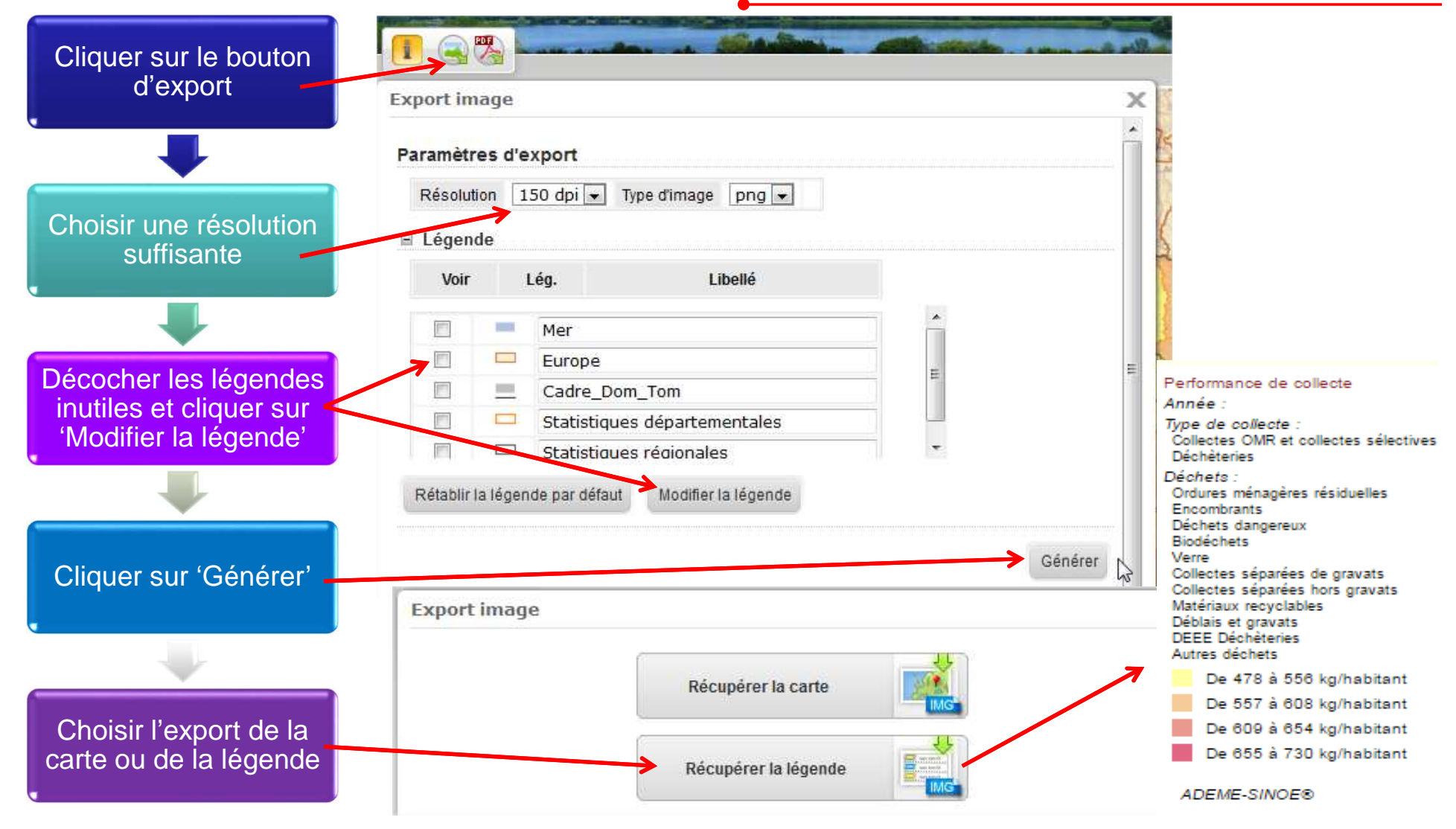

A REAL PROPERTY AND A REAL PROPERTY AND A REAL

SIC

OBSERVER . ANALYSER . DÉCIDER

ADEME

12

Agence de l'Environnement et de la Maîtrise de l'Energie